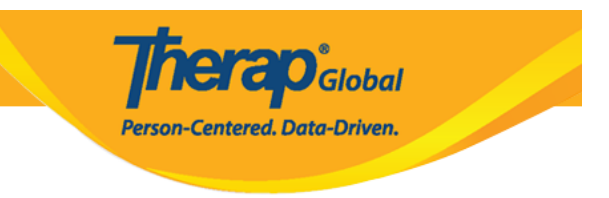

# (Create ISP Program)

#### 

# 

# 

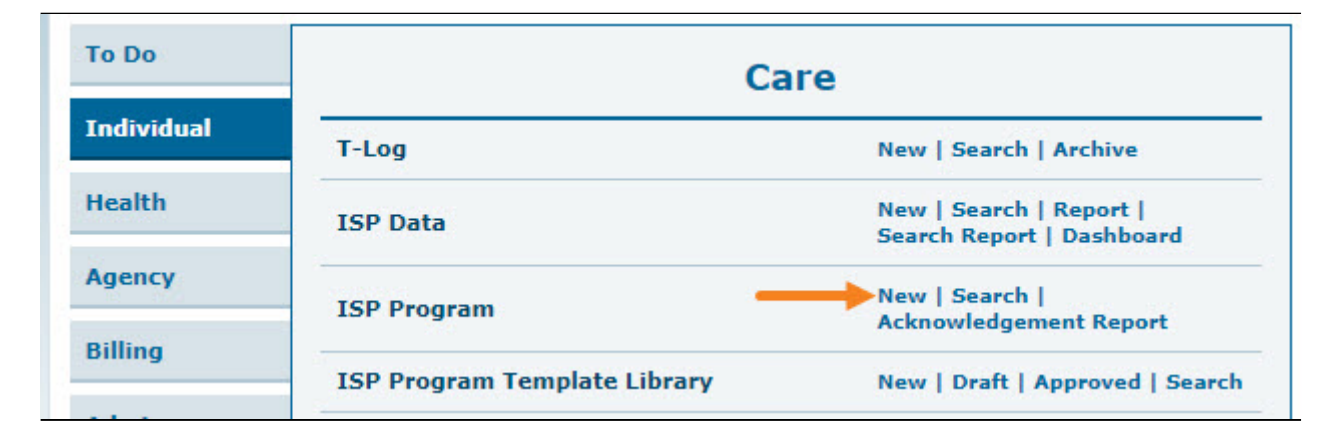

# .0000000 00 0000 0000 0000 0000 000 .2

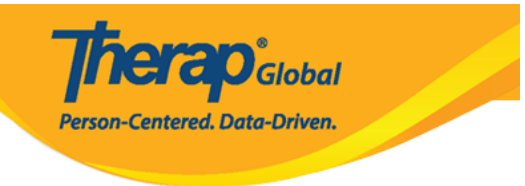

# Select Program For ISP Program

| All A B C E       | E F G H I J K  | L M N O         | P Q R S                  | T U V V       | N X Y Z      |
|-------------------|----------------|-----------------|--------------------------|---------------|--------------|
| Filter            |                |                 |                          |               | 15 V Records |
| Program Name      | ♦ Site Name    | Program<br>Type | Cost<br>Center<br>Number | Program<br>ID |              |
| Child Care Center | Care Home      | School          |                          | 01            |              |
| Day Shift         | Special School | School          |                          | 01            |              |
| Morning Shift     | Special School | School          |                          | 555           |              |

# 

| rogram: Day Shift (DEMO | SITE (BD))    |                       |             |
|-------------------------|---------------|-----------------------|-------------|
| All A B C D E F         | G H I J K L M | N 0 P Q R S T U V W X | Y Z         |
| Filter                  |               |                       | 15 🗸 Record |
| Last Name 🔺             | First Name 💠  | Individual ID         | Birth Date  |
| Ahmed                   | Ashik         |                       | 03/01/2010  |
| Chowdhury               | Niloy         |                       | 05/01/2010  |
| Cruz                    | Daniel        |                       | 01/01/2010  |
| Gabriel                 | John          |                       | 03/02/2001  |
| Grace                   | Angela        |                       | 01/01/2015  |

| T-Notes Jump to ?          |
|----------------------------|
| ISP Program Description    |
| Schedule and Frequency     |
| Scoring Details            |
| Teaching Method(s)         |
| External Module Connection |
| Other Details              |
| Files & Images             |

**NERO**Global

Person-Centered. Data-Driven.

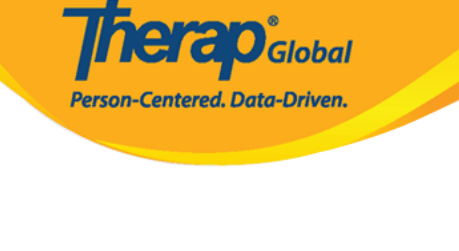

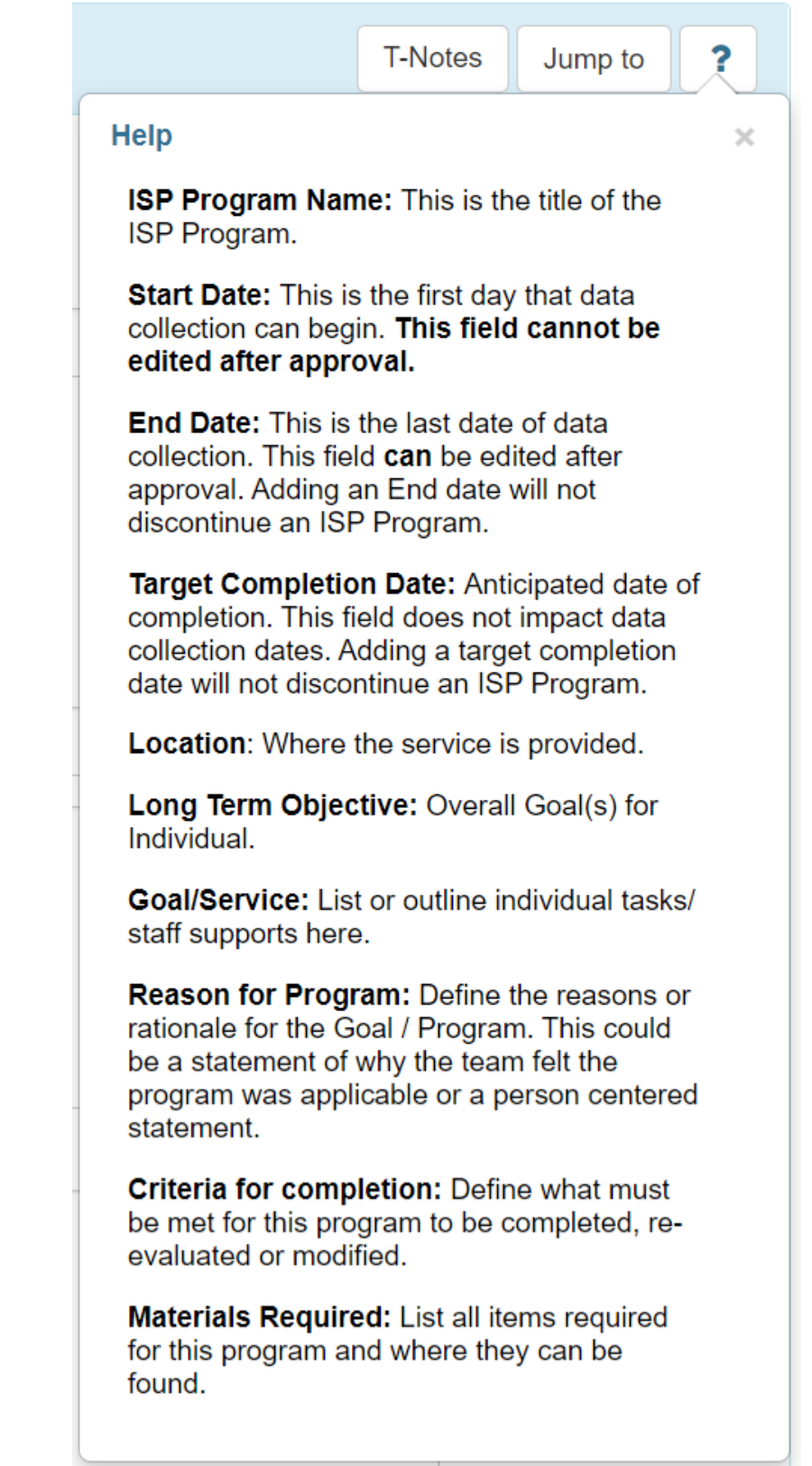

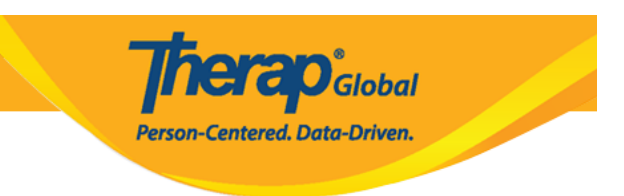

ISP []]]]]

ISP Program New 6

| ISP Program Description |                                                                  | T-Notes | Jump to | ? |
|-------------------------|------------------------------------------------------------------|---------|---------|---|
| Provider Program        | Day Shift                                                        |         |         |   |
| Individual Name         | Niloy Chowdhury 8                                                |         |         |   |
| * ISP Program Name      | Daily Activities - Niloy Chowdhury                               |         |         |   |
| * Start Date            | 01/01/2020                                                       |         |         |   |
| End Date                | 12/20/2020                                                       |         |         |   |
| Target Completion Date  | 12/15/2020                                                       |         |         |   |
| Location                |                                                                  |         |         |   |
| Long Term Objective     | He will be able to do his daily activities independently.        |         |         |   |
|                         |                                                                  |         |         |   |
|                         |                                                                  |         |         |   |
|                         | About 2941 characters left                                       | /i      |         |   |
| Goal/Service            | He will take care of himself and maintain personal hygiene.      |         |         |   |
|                         |                                                                  |         |         |   |
|                         |                                                                  |         |         |   |
|                         | About 2940 characters left                                       |         |         |   |
| Reason for ISP Program  | For making individual independent and improving personal skills. |         |         |   |
|                         |                                                                  |         |         |   |
|                         |                                                                  |         |         |   |
|                         | About 2935 characters left                                       | /i      |         |   |
| Criteria for Completion | Successful demonstration of each tasks.                          |         |         |   |
|                         |                                                                  |         |         |   |
|                         |                                                                  |         |         |   |
|                         | About 2961 characters left                                       | //      |         |   |
| Materials Required      | Class materials.                                                 |         |         |   |
|                         |                                                                  |         |         |   |
|                         |                                                                  |         |         |   |
|                         | About 2984 characters left                                       |         |         |   |

Person-Centered. Data-Driven.

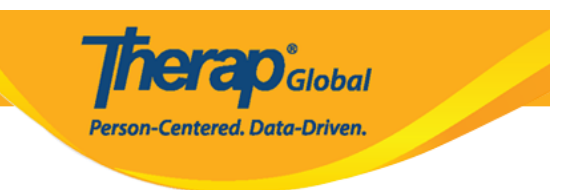

 D
 D
 D
 D
 D
 D
 D
 D
 D
 D
 D
 D
 D
 D
 D
 D
 D
 D
 D
 D
 D
 D
 D
 D
 D
 D
 D
 D
 D
 D
 D
 D
 D
 D
 D
 D
 D
 D
 D
 D
 D
 D
 D
 D
 D
 D
 D
 D
 D
 D
 D
 D
 D
 D
 D
 D
 D
 D
 D
 D
 D
 D
 D
 D
 D
 D
 D
 D
 D
 D
 D
 D
 D
 D
 D
 D
 D
 D
 D
 D
 D
 D
 D
 D
 D
 D
 D
 D
 D
 D
 D
 D
 D
 D
 D
 D
 D
 D
 D
 D
 D
 D
 D
 D
 D
 D
 D
 D
 D
 D
 D
 D
 D
 D
 D
 D
 D
 D
 D

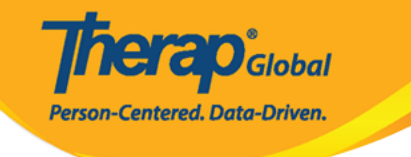

| Schedule and Frequency                                    |                                                                           | Jump to | ? |  |
|-----------------------------------------------------------|---------------------------------------------------------------------------|---------|---|--|
| Frequency                                                 | 5 ~                                                                       |         |   |  |
| Schedule                                                  | Daily                                                                     |         |   |  |
| Comment                                                   | He will practice improving his skills with his teacher 5 times in a week. |         |   |  |
|                                                           |                                                                           |         |   |  |
|                                                           |                                                                           |         |   |  |
|                                                           | About 2927 characters left                                                |         |   |  |
| Maximum Number of Times a<br>Day                          | 5 ~                                                                       |         |   |  |
| Allow collection of multiple task scores for a single day | Yes ~                                                                     |         |   |  |

| Scoring Details | Jump to ?          |
|-----------------|--------------------|
|                 |                    |
|                 | Add Scoring Method |

# ISP Program Scoring Method

Back

| ISP Program Details |                                    |
|---------------------|------------------------------------|
| Provider Program    | Day Shift                          |
| Individual Name     | Niloy Chowdhury 🕄                  |
| ISP Program Name    | Daily Activities - Niloy Chowdhury |
|                     |                                    |
| Scoring Details     |                                    |
| Scoring Method      | ⊖ Completion                       |
|                     | ⊖ Count                            |
|                     | ⊖ Custom                           |
|                     | Level of Independence              |
|                     | DECL - Declined                    |
|                     | FULL - Full Physical Prompt        |
|                     | PART - Partial Physical Prompt     |
|                     | DEMO - Demonstration               |
|                     | VRBL - Verbal Cue                  |
|                     | INDP - Independence                |
|                     | ○ Yes/No                           |
|                     |                                    |
|                     |                                    |
|                     |                                    |

Centered. Data-Driven.

Define New Scoring Method

Continue

### DODDO: DOD DO DO DO DODD DODDO DODDO DODO DODDO D DODDO D DODDO DODDO DODDO DODDO.

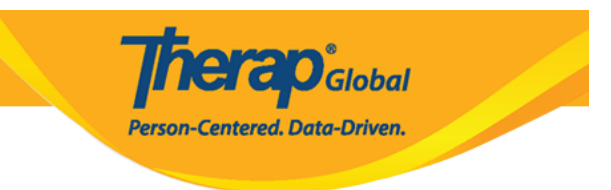

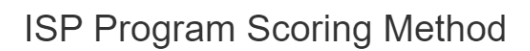

| ISP Prog                   | gram Details                                                                                                    |                                    |                                                    |                            |
|----------------------------|----------------------------------------------------------------------------------------------------|------------------------------------|----------------------------------------------------|----------------------------|
|                            | Provider Program                                                                                                    | Day Shift                          |                                                    |                            |
|                            | Individual Name                                                                                                    | Niloy Chowdhury 3                  |                                                    |                            |
|                            | ISP Program Name                                                                                                    | Daily Activities - Niloy Chowdhury |                                                    |                            |
| * s                        | Scoring Method Name<br>Der of Scoring Method<br>Levels<br>Method Levels                                                      | Level of Performance 5 ~ Add       |                                                    |                            |
|                            |                                                                                                    |                                    |                                                    |                            |
| #                          | Caption for Levels                                                                                                    |                                    | Label<br>Acronym                                   | Non <b>3</b><br>Reportable |
| #                          | Caption for Levels Excellent                                                                                                 |                                    | Label<br>Acronym<br>EXC                            | Non <b>3</b><br>Reportable |
| #<br>1<br>2                | Caption for Levels Excellent Good                                                                                            |                                    | Label<br>Acronym<br>EXC<br>GD                      | Non 3<br>Reportable        |
| #<br>1<br>2<br>3           | Caption for Levels Excellent Good Need To Improve                                                                            |                                    | Label<br>Acronym<br>EXC<br>GD<br>NTI               | Non<br>Reportable          |
| #<br>1<br>2<br>3<br>4      | Caption for Levels Excellent Good Need To Improve Need Teachers Help                                                         |                                    | Label<br>Acronym<br>EXC<br>GD<br>NTI<br>NTH        | Non 3<br>Reportable        |
| #<br>1<br>2<br>3<br>4<br>5 | Caption for Levels          Excellent         Good         Need To Improve         Need Teachers Help         Not Applicable |                                    | Label<br>Acronym<br>EXC<br>GD<br>NTI<br>NTH<br>N/A | Non<br>Reportable          |
| #<br>1<br>2<br>3<br>4<br>5 | Caption for Levels          Excellent         Good         Need To Improve         Need Teachers Help         Not Applicable |                                    | Label<br>Acronym<br>EXC<br>GD<br>NTI<br>NTH<br>N/A | Non  Preportable           |
| #<br>1<br>2<br>3<br>4<br>5 | Caption for Levels          Excellent         Good         Need To Improve         Need Teachers Help         Not Applicable |                                    | Label<br>Acronym<br>EXC<br>GD<br>NTI<br>NTH<br>N/A | Non  Reportable            |

**Inerap**Global Person-Centered. Data-Driven.

| Scoring Details       |                         |   | Jump to               |
|-----------------------|-------------------------|---|-----------------------|
| Scoring Method        | Level of Independence   |   |                       |
|                       | Declined                |   |                       |
|                       | Full Physical Prompt    |   |                       |
|                       | Partial Physical Prompt |   |                       |
|                       | Demonstration           |   |                       |
|                       | Verbal Cue              |   |                       |
|                       | Independence            |   |                       |
| Default Score         | Full Physical Prompt    | ~ |                       |
| Task Scoring Comments | Required for all score  | ~ |                       |
| Baseline Dates From   | MM/DD/YYYY              |   |                       |
| То                    | MM/DD/YYYY              |   |                       |
|                       |                         | - | Change Scoring Method |

**Therap**<sup>®</sup>Global Person-Centered, Data-Driven.

## 7. סכובים סכם מסכובים מכובים מכובים מכובים מכובים מכובים מכובים מכובים "מכובים" מכובים" מכובים" מכובים "סכובים" מכובי מכובים: מכובים מכובים מכובים מכובים מכובים מכובים מכובים מכובים מכובים מכובים מכובים "מכובים" מכובים "מכובים

| Task(s) | Jump to |
|---------|---------|
|         |         |
|         | Add     |

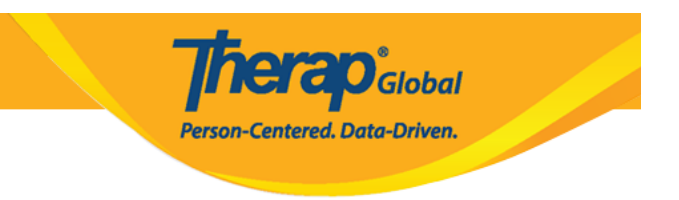

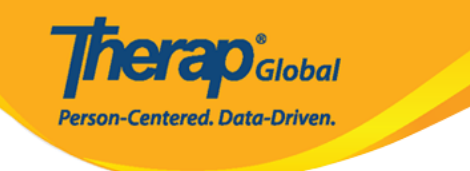

#### Task **ISP Program Details** Provider Program Day Shift (DEMO SITE (BD)) Individual Name Niloy Chowdhury 🕄 ISP Program Name Daily Activities Scoring Details Level of Independence Scoring Method Declined Full Physical Prompt Partial Physical Prompt Demonstration Verbal Cue Independence Task(s) \* Task Name Vocabulary Task Description Learning and memorizing new words About 2966 characters left Baseline Score For Declined 0 Baseline Score For Full 0 Physical Prompt Baseline Score For Partial 0 Physical Prompt Baseline Score For 0 Demonstration Baseline Score For Verbal Cue 0 Baseline Score For 0 Independence Back Add Another Continue

**IEI CO**Global

Person-Centered. Data-Driven.

| Type of Service Provider                                                         |                                    |   |  |
|----------------------------------------------------------------------------------|------------------------------------|---|--|
| ISP Program Author                                                               | Anita Hossain, Academic Supervisor | ~ |  |
| Time Duration Format                                                             | Begin Time and End Time            | ~ |  |
| Are Begin Time and End Time<br>or Time Duration required for<br>data collection? | No                                 | ~ |  |
| Allow data collection with<br>Time Overlap                                       | Yes                                | ~ |  |
| Location for data collection                                                     | Optional                           | ~ |  |
| Editable Service Provider for data collection?                                   | Yes                                | ~ |  |
| Are Other Comments required for data collection?                                 | No                                 | ~ |  |
| Enable Signature collection?                                                     | No                                 | ~ |  |

#### 

| Cancel | Back |   | Save | Submit | Approve |
|--------|------|---|------|--------|---------|
|        |      | L |      |        |         |

**nerap**<sup>°</sup>Global

Person-Centered. Data-Driven.

| Time Overlap                      |                                                                                                    |
|-----------------------------------|----------------------------------------------------------------------------------------------------|
| Location for data co              | Once approved <b>Scoring Method</b> cannot be edited and additional <b>Tasks</b> cannot be added. Are you sure you want to approve this form? |
| Editable Service Prov             |                                                                                                    |
| data coll<br>Are Other Comments r | No                                                                                                    |
| for data collec                   | tion?                                                                                                    |

# 

#### The form ISP-SQANY-JAY4NCPXUMULD has been Successfully Approved

Back to Form

Actions

Create New ISP Program

Enter data for this ISP Program